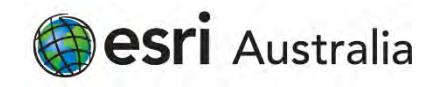

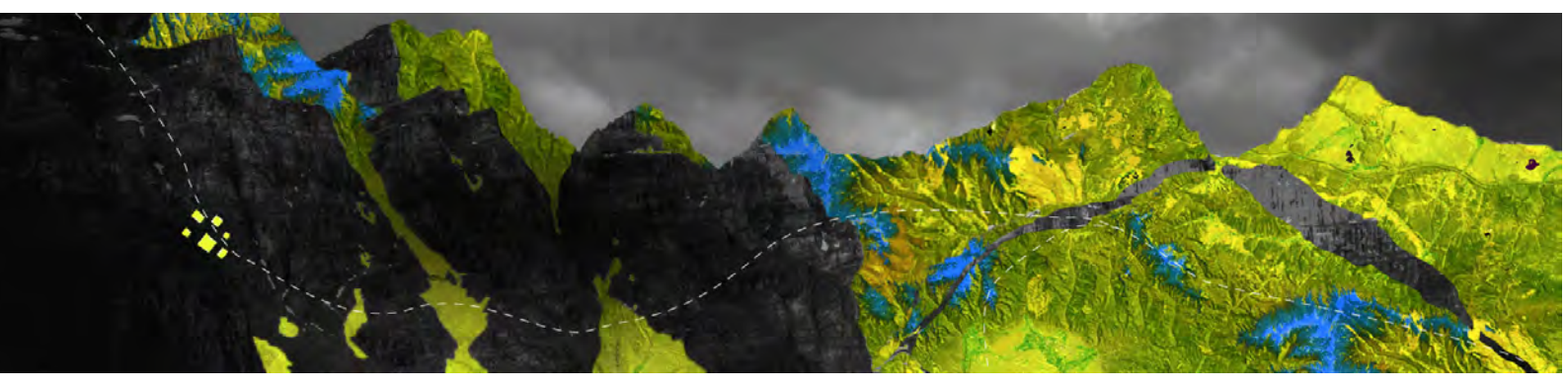

# Deauthorizing ArcGIS Pro Concurrent Use licenses offline

Esri Australia Pty Ltd | Level 3, 111 Elizabeth Street, Brisbane QLD 4000 P +61 (0)7 3218 4100 F +61 (0)7 3211 1310

#### Open your **ArcGIS License Server Administrator** Ensure any borrowed or checked out licenses are returned via the **Availability** folder

Navigate to the Authorization folder and select ArcGIS Pro 1.4 - 2.6 from the drop-down menu

| ArcGIS (LEA-305099) Start/Stop License Service Configure Availability Diagnostics | To use Concurrent Use p<br>on your license server an<br>To authorize your produ<br>and then click 'Authorize<br>Wizard. | use Concurrent Use products and extensions, you must first authorize th<br>your license server and start the service.<br>authorize your products and extension, please select the version to licen<br>d then click 'Authorize Now' below to start the Software Authorization<br>izard. |                |                  |  |
|-----------------------------------------------------------------------------------|----------------------------------------------------------------------------------------------------|----------------------------------------------------------------------------------------------------|----------------|------------------|--|
|                                                                                   | Pro 1.4-2. ~                                                                                                    | Authorize Now                                                                                                    |                |                  |  |
|                                                                                   |                                                                                                    |                                                                                                    |                |                  |  |
|                                                                                   |                                                                                                    |                                                                                                    |                |                  |  |
|                                                                                   | To remove licenses f                                                                                                    | rom your license server clic                                                                                                    | k Deauthorize: |                  |  |
|                                                                                   | To remove licenses f                                                                                                    | from your license server clic                                                                                                    | k Deauthorize: | :<br>ortal 10.6: |  |

Click Deauthorize

When prompted to choose how to complete deauthorization, select **Deauthorize at Esri's** website or by email to receive your deauthorization file and click Next

| oftware Authorization Wizard                                                        |                                                                      |
|-------------------------------------------------------------------------------------|----------------------------------------------------------------------|
| Deauthorization Method<br>Select the method you want to us                          | se to deauthorize the software.                                      |
| Deauthorize with Esri now using<br>(This automatic method is the ea<br>connection.) | the Internet.<br>siliest way to deauthorize. It requires an Internet |
| Deauthorize at Esn's website or b                                                   | by email to receive your deauthorization file.                       |
| I have received a deauthorization deauthorization process.                          | In file from Esn and am now ready to finish the                      |
|                                                                                     | Brone_                                                               |
|                                                                                     |                                                                      |
|                                                                                     |                                                                      |
|                                                                                     |                                                                      |
|                                                                                     |                                                                      |
|                                                                                     |                                                                      |
|                                                                                     |                                                                      |
|                                                                                     |                                                                      |
|                                                                                     |                                                                      |
|                                                                                     |                                                                      |
|                                                                                     | Contract Name                                                        |

### Select the feature to be deauthorized and specify the number of licenses to be removed, then click Next

| lease select which features you w | ould like to deaut | horize:   |                 |
|-----------------------------------|--------------------|-----------|-----------------|
| Feature                           | Version            | Expires   | No. of Licenses |
| ArcGIS Pro Advanced               | 1.2-2.5            | 7/31/2020 | 2               |
|                                   |                    |           |                 |
|                                   |                    |           |                 |
|                                   |                    |           |                 |
|                                   |                    |           |                 |
|                                   |                    |           |                 |
|                                   |                    |           |                 |
| Select/Deselect All               |                    |           |                 |
|                                   |                    |           |                 |

On the next screen, click Save to generate a deauthorize.txt file

Save it to a location of your choice

| Software Authorization Wizard                                                                                                    | ×  |
|----------------------------------------------------------------------------------------------------|----|
| Email Deauthorization                                                                                                    |    |
| Click Save to save your deauthorization information to disk, then choose one of the options<br>below to finish the deauthorization process.                                                              |    |
| Save  1. Upload the deauthorization information file to the My Eari website (recommended): Sign into <u>https://my.eari.com/fil/activations/secure-site</u> and follow the instructions displayed there. |    |
| 2. Email the deauthorization information file to: authorize@earl.com                                                                                                    |    |
| Earl will email your deauthorization file to:<br>eobrien@earlaustralka.com.au                                                                                                    |    |
| Once you receive your deauthorization file, start the ArcGIS Administrator again, click on the<br>Deauthorize button.                                                                                    |    |
| Select "I have received a deauthorization file from Est and am now ready to finish the<br>deauthorization process.", and follow the instructions on the screen.                                          |    |
|                                                                                                    |    |
|                                                                                                    |    |
| <back cano<="" finish="" td=""><td>el</td></back>                                                                                                    | el |

From a device connected to the Internet, log in to My Esri. Note that the account must have a minimum permission to take licensing actions

Navigate to My Organisation > Additional Licensing Forms > Secure Site Operations.

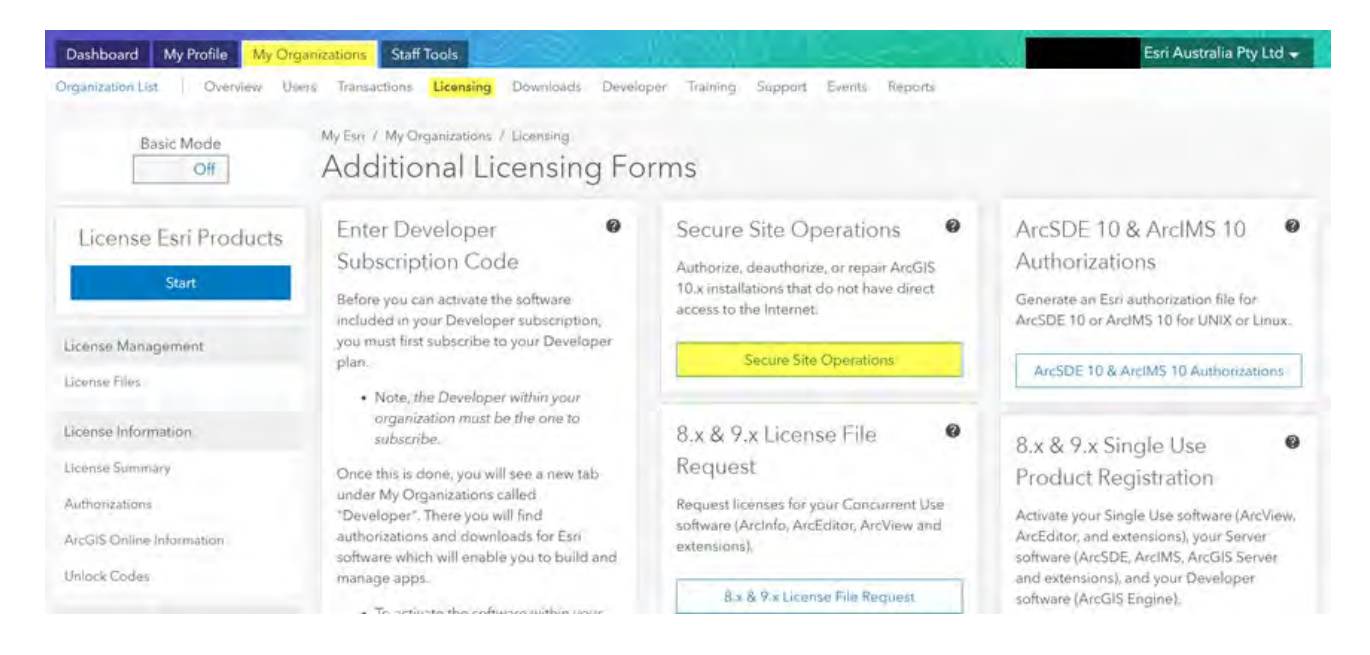

#### Click Choose File to browse to the deauthorize.txt you saved and then click Upload

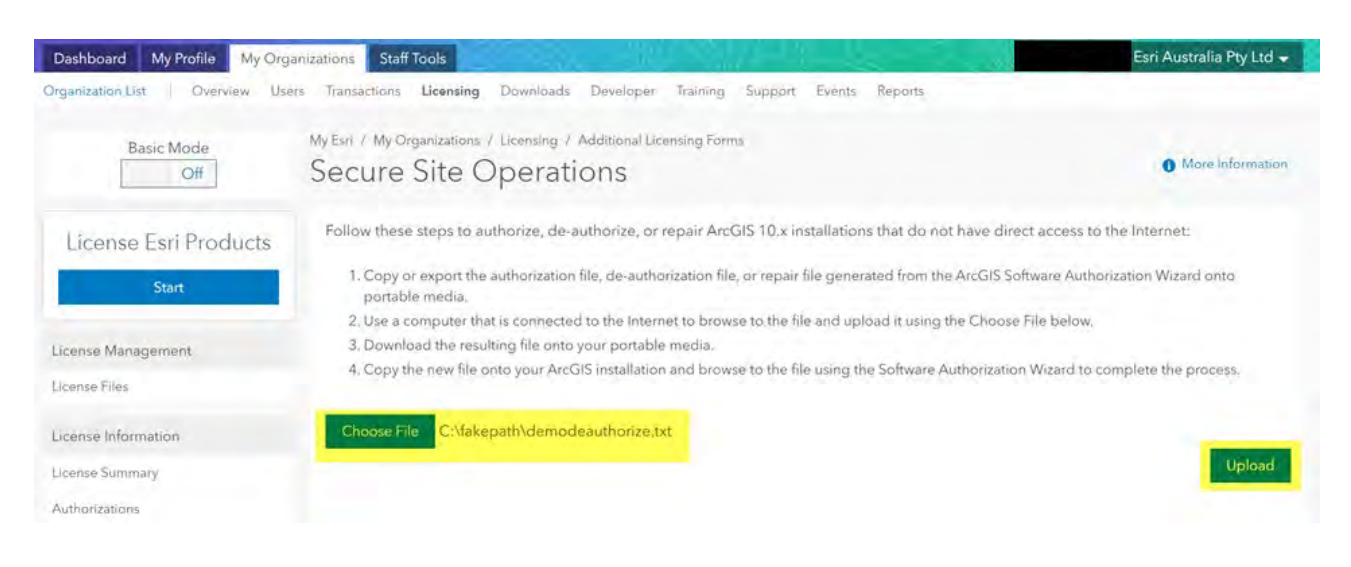

#### Your secure deauthorization file will be converted into a secure license file which will automatically download on your device and appear on the bottom left-hand corner of your browser

Click on the file and allow it to run and make changes to your machine when prompted

| Dashboard My Profile My Orga   | inizations Staff Tools                                                                                 | Esri Australia Pty Ltd 🚽 |
|--------------------------------|----------------------------------------------------------------------------------------------------|--------------------------|
| Organization List Overview Use | rs Transactions Licensing Downloads Developer Training Support Events Reports                          |                          |
| Basic Mode<br>Off              | My Est / My Organizations / Licensing / Additional Licensing Forms<br>Secure Site Operations           | More Information         |
| License Esri Products          | The request for your offline machine has been successfully processed. Download the license file below. |                          |
| Start                          |                                                                                                    | ODownload License File   |
| License Management             | What would you like to do next?                                                                        |                          |
| License Files                  | Authorize another offline machine                                                                      |                          |
| License Information            |                                                                                                    |                          |
| License Summary                | Esri Customer Service: 1-888-377-4575 or contact us.                                                   |                          |
| Authorizations                 | For users outside of the US, contact your local distributor: www.esri.com/about-esri/offices           |                          |
| ArcGIS Online Information      |                                                                                                    |                          |
| Unlock Codes                   |                                                                                                    |                          |
| deauthonzation (resps          |                                                                                                    | Show all                 |

You will be returned to the software deauthorization screen and your file automatically referenced. Click **Next** to proceed

| oftware Authorization Wizard                                                                                |        |
|----------------------------------------------------------------------------------------------------|--------|
| Authorization Options<br>You must authorize the license server prior to use. Select from the options below. |        |
| Authorization Options                                                                                       |        |
| O I need to authorize licenses on my license server.                                                        |        |
| O I have already authorized core licenses and need to authorize additional extensions.                      |        |
| I have received an authorization file and am now ready to finish the authorization<br>process.              |        |
| C:\Users\\\DOWNLO~1\1.RES                                                                                   |        |
| Product to be Authorized                                                                                    |        |
| C ArcGIS Desktop                                                                                            |        |
| ArcGIS Pro                                                                                                  |        |
| ArcGIS Engine                                                                                               |        |
| O ArcGIS CityEngine                                                                                         |        |
| C ArcGIS LocateXT                                                                                           |        |
|                                                                                                    |        |
| = Hach Next >                                                                                               | Cancel |

## The Software Authorization Wizard will read the response file you uploaded and notify you once authorization is complete

|                     | Processing file         |       |
|---------------------|-------------------------|-------|
| You have authorized | the following features: |       |
|                     |                         | <br>- |
|                     |                         |       |
|                     |                         | <br>  |
|                     |                         |       |
|                     |                         |       |
|                     |                         |       |
|                     |                         |       |
|                     |                         |       |

Click Finish to exit the wizard